## Einrichtung der Email-Signatur

Öffnen Sie die Outlook-Optionen über den Menüpunkt "Datei" "Optionen".

Wählen Sie "Email" aus.

Klicken Sie auf "Signaturen":

| Outlook-Optionen                    |                                                                                                    | ?                   | ×    |
|-------------------------------------|----------------------------------------------------------------------------------------------------|---------------------|------|
| Allgemein                           | Ändern Sie die Einstellungen für von Ihnen erstellte und empfangene Nachrichten.                    |                     | -    |
| E-Mail                              |                                                                                                    |                     |      |
| Kalender                            | Nachrichten verfassen                                                                               |                     |      |
| Personen                            | Ändern Sie die Bearbeitungseinstellungen für Nachrichten.                                           | ditoroptionen       |      |
| Aufgaben                            | Nachricht in diesem Eormat verfassen: HTML 🔻                                                        |                     |      |
| Suchen                              |                                                                                                    |                     | ·    |
| Sprache                             | abc 🗌 Vor dem Senden immer die Rechtschreibung prüfen Rechtschreibung und                           | AutoKorrektur       |      |
| Erleichterte Bedienung              | <ul> <li>Originalnachricht bei Antworten und Weiterleitungen ignorieren</li> </ul>                  | $\frown$            |      |
| Erweitert                           |                                                                                                    |                     |      |
| Menüband anpassen                   | Erstellen oder ändern Sie Signaturen für Nachrichten.                                               | Sign <u>a</u> turen | J    |
| Symbolleiste für den Schnellzugriff | A 2 Verwenden Sie Briefnanier, um Standardschriftart und Formatvorlagen sowie                       | $\sim$              | 1    |
| Add-Ins                             | A Farben und Hintergründe zu ändern.                                                                | nd Schriftarten     |      |
| Trust Center                        | Outlook-Bereiche                                                                                    |                     |      |
|                                     | Passen Sie die Art an, in der Elemente bei Verwendung des Lesebereichs als gelesen markiert werden. | Lesebereich         | ]    |
|                                     | Nachrichteneingang                                                                                  |                     |      |
|                                     | Beim Eintreffen neuer Nachrichten:                                                                  |                     |      |
|                                     | └──—↓ □ Sound <u>w</u> iedergeben                                                                   |                     |      |
|                                     | Lurzzeitig den Mauszeiger verändern                                                                 |                     |      |
|                                     | Briefumschlagsymbol in der Taskleiste anzeigen                                                      |                     |      |
|                                     | Desktopbenachrichtigung anzeigen                                                                    |                     |      |
|                                     | Vorschau für rechtegeschützte Nachrichten aktivieren (kann die Leistung verschlechtern)             |                     |      |
|                                     |                                                                                                    |                     | •    |
|                                     | 0                                                                                                   | K Abbrec            | chen |

Klicken Sie auf "Neu" und geben Sie einen Namen für die Sigantur ein (mit OK bestätigen):

| -Mail-Signatur        | Persönliches Briefpa | pier |                        |                                  |        |   |
|-----------------------|----------------------|------|------------------------|----------------------------------|--------|---|
| ignatur <u>z</u> um B | arbeiten auswählen   |      | Standardsignatur       | auswählen                        |        |   |
|                       |                      |      | E-Mail-Konto:          | michael.voelker@hft-stuttgart.de |        | • |
|                       |                      |      | Neue Nachr <u>i</u> ch | ten:                             | (ohne) |   |
|                       | $\sim$               |      | Antworten/Wei          | terleitungen:                    | (ohne) |   |
|                       |                      |      |                        |                                  |        |   |
|                       |                      |      |                        |                                  |        |   |
|                       |                      |      |                        |                                  |        |   |
|                       |                      |      |                        |                                  |        |   |
|                       |                      |      |                        |                                  |        |   |

Erstellen Sie nun im großen Textfeld Ihre Signatur bzw. kopieren Sie eine fertige Signatur hinein.

Wählen Sie in den beiden markierten Auswahlfeldern den Namen Ihrer Signatur aus und klicken Sie dann auf "Speichern":

|                                                                                 |                                                                                                    |                                                                                                    |                                                                                                    |                                                                                                    | f                                                                                                    |                                                                                                    |
|---------------------------------------------------------------------------------|----------------------------------------------------------------------------------------------------|----------------------------------------------------------------------------------------------------|----------------------------------------------------------------------------------------------------|----------------------------------------------------------------------------------------------------|----------------------------------------------------------------------------------------------------|----------------------------------------------------------------------------------------------------|
| Persönliches Briefpapier                                                        |                                                                                                    |                                                                                                    |                                                                                                    |                                                                                                    |                                                                                                    |                                                                                                    |
| irbeiten auswählen                                                              |                                                                                                    | Standardsignatur a                                                                                                    | uswählen                                                                                                    |                                                                                                    |                                                                                                    |                                                                                                    |
|                                                                                 | A                                                                                                    | E-Mail- <u>K</u> onto: r                                                                                                    | nichael.voelker@ht                                                                                                    | t-stuttgart.de                                                                                                    |                                                                                                    |                                                                                                    |
|                                                                                 |                                                                                                    | Neue Nachr <u>i</u> chte                                                                                                    | n: HFT                                                                                                    |                                                                                                    |                                                                                                    |                                                                                                    |
|                                                                                 | <u> </u>                                                                                                    | Antworten/Weite                                                                                                    | rleitungen: HFT                                                                                                    |                                                                                                    |                                                                                                    | C                                                                                                    |
| Neu Speiche                                                                     | ern <u>U</u> mbenennen                                                                                         | ]                                                                                                    |                                                                                                    |                                                                                                    |                                                                                                    |                                                                                                    |
| en                                                                              |                                                                                                    |                                                                                                    |                                                                                                    |                                                                                                    |                                                                                                    |                                                                                                    |
| ✓ 10 ✓                                                                          | K U                                                                                                    | $\sim$                                                                                                    |                                                                                                    | <b>▲</b> <u>V</u> isitenkarte                                                                                                    | ®                                                                                                    |                                                                                                    |
| ker M.A.                                                                        |                                                                                                    |                                                                                                    |                                                                                                    |                                                                                                    |                                                                                                    |                                                                                                    |
| entrum<br>Dienste                                                               |                                                                                                    |                                                                                                    |                                                                                                    |                                                                                                    |                                                                                                    |                                                                                                    |
|                                                                                 |                                                                                                    |                                                                                                    |                                                                                                    |                                                                                                    |                                                                                                    |                                                                                                    |
| In Taskath Courses                                                              |                                                                                                    |                                                                                                    |                                                                                                    |                                                                                                    |                                                                                                    |                                                                                                    |
| <mark>für Technik Stuttgart</mark><br>1t – resilient – vernetzt                 |                                                                                                    |                                                                                                    |                                                                                                    |                                                                                                    |                                                                                                    |                                                                                                    |
| f <b>ür Technik Stuttgart</b><br>1t – resilient – vernetzt<br>4                 |                                                                                                    |                                                                                                    |                                                                                                    |                                                                                                    |                                                                                                    |                                                                                                    |
| <b>für Technik Stuttgart</b><br>1t – resilient – vernetzt<br>14<br>art          |                                                                                                    |                                                                                                    |                                                                                                    |                                                                                                    |                                                                                                    |                                                                                                    |
| für Technik Stuttgart<br>1t – resilient – vernetzt<br>14<br>art<br>11 8926 2328 |                                                                                                    |                                                                                                    |                                                                                                    |                                                                                                    |                                                                                                    |                                                                                                    |
|                                                                                 | Persönliches Briefpapier<br>rbeiten auswählen<br>Neu Speiche<br>en<br>10 V F<br>ker M.A.<br>rentrum<br>Dienste | Persönliches Briefpapier<br>rbeiten auswählen<br>Neu Speichern Umbenennen<br>en<br>V 10 V F K U<br>ker M.A.<br>tentrum<br>Dienste | Persönliches Briefpapier rbeiten auswählen Standardsignatur a E-Mail-Konto: Reu Speichern Umbenennen en 10 V F K U Ker M.A. tentrum Dienste | Persönliches Briefpapier  rbeiten auswählen  F-Mail-Konto: michael.voelker@hf Neue Nachrichten: HFT Antworten/Weiterleitungen: HFT  Neu Speichern Umbenennen  Neu Speichern Umbenennen  Neu Speichern Umbenennen  Neu Speichern Umbenennen | Persönliches Briefpapier<br>rbeiten auswählen Standardsignatur auswählen E-Mail-Konto: michael.voelker@hft-stuttgart.de Neue Nachrichten: HFT Antworten/Weiterleitungen: HFT HFT Neu Speichern Umbenennen en 10 ∨ F K U ✓ E E E I I I Visitenkarte | Persönliches Briefpapier<br>rbeiten auswählen  Standardsignatur auswählen  E-Mail-Konto: michael.voelker@hft-stuttgart.de  Neue Nachrichten: HFT  Antworten/Weiterleitungen: HFT  HFT  Neu Speichern Umbenennen  en  v 10 v F K U v E = = i v visitenkarte i  € |

Bestätigen Sie zum Abschluß beide Fenster mit Klick auf "OK".